## Ryś MKII adapter

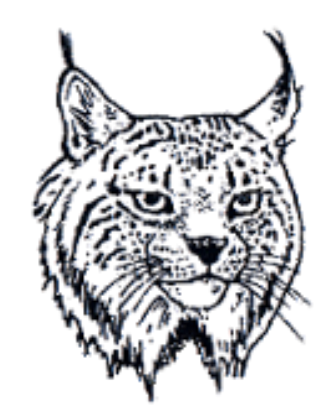

# Retro **7-bit**

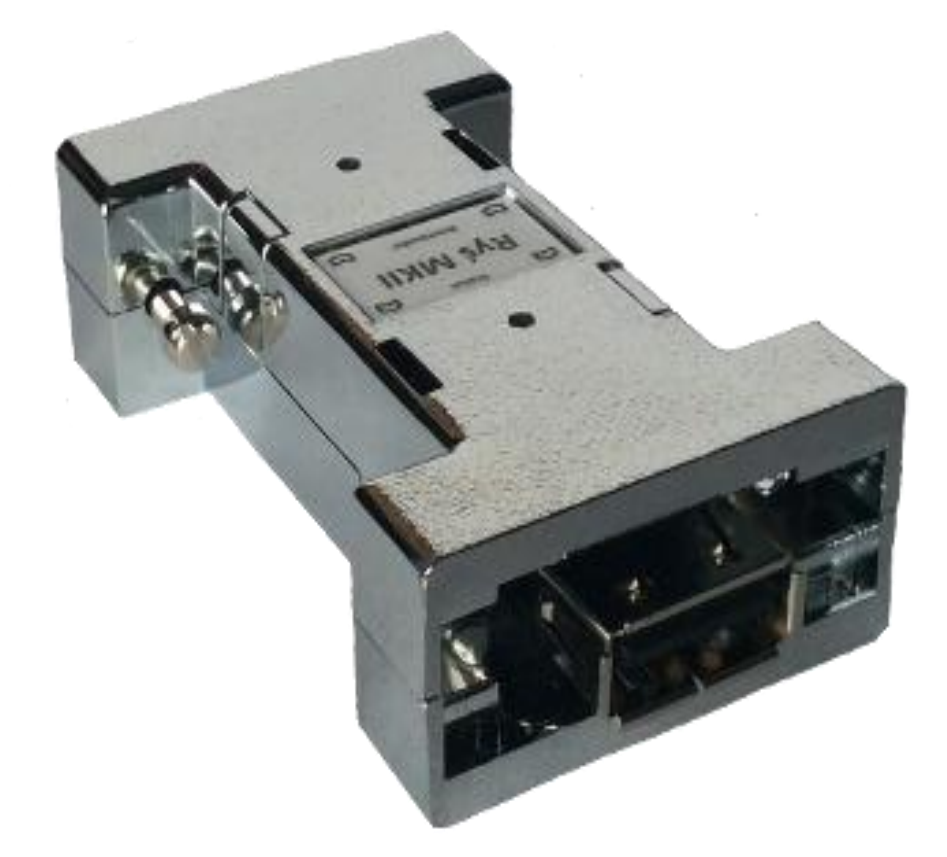

## BEDIENUNGSANLEITUNG

Version 1.3 Firmware: v.20160103

## **Installation**

Der Ryś Adapter wurde für den Anschluss an den Maus-/Joystick-Port des Amiga Computer entwickelt. Bei manchen Amiga-Modellen kann die Verwendung eines zusätzlichen Adapters nötig sein.

Das Anschließen des Adapters sollte grundsätzlichbei ausgeschalteten Computer erfolgen.

Stecken sie den Ryś in den gewünschten Port des Amiga (Maus oder Joystick) und ziehen die Befestigungsschrauben an. Nach dem Einschalten des Amiga ist der RyśAdapter betriebsbereit.

### **Betriebsarten**

Sobald ein angeschlossenes USB-Gerät erkannt und aktiviert worden ist, signalisiert der RysAdapter dies durch Leuchten der **Status**-LED.

Ryś erkennt automatisch de angeschlossenen Gerätetyp und schaltet in eine der folgenden Betriebsarten:

- Maus
- Joystick/-pad
- Tastatur

Durch Anschließen einer unterstützten USB-Maus startetRyśautomatisch die Emulation der originalen Amiga Maus. Beim Erkennen eines Joystick oder USB-Pads schaltet der Adapter in den Pad-Modus. Wenn nun (nach Verwendung eines Pads) ein Joystick angeschlossen wird, ist das manuelle aktivieren des Joystick-Modus erforderlich. Dies kann durch gleichzeitiges Betätigen der Knöpfe 9 und 10erreicht werden. Alternativ können auch der **Bootloader**-Knopf undButton4des angeschlossenen Joystick gedrückt werden. Sollte das anschließend eingesteckte Gerät ein Game-Pad sein, müssen gleichzeitig **SELECT** und **START** gedrückt werden.

An den Ryś Adapter können auch USB-Tastaturen angeschlossen werden. Ryś emuliert in diesem Fall einen Joystick. Zwischen den Tastenbelegungen kann mit den Funktionstasten F1-F2 umgeschaltet werden.

Alle Einstellungen werden automatisch im EEPROM Speicher des Adapters gespeichert und stehen somit auch bei künftigen Einsätzen des Ryś zur Verfügung.

## Signalisierung der Betriebsart

Der Wechsel in eine andere Betriebsart wird durch Blinken der **Status**-LED signalisiert. Die Bedeutung der Blinkfrequenzen lautet wie folgt:

Bei angeschlossenem Joystick/-pad

- 1x blinken Joystick Mode
- 2xblinken Pad Mode
- 3x blinken Pad mit Maus-Emulation
- 4x blinken CD32 Pad Mode Emulation des original CD32 Game-Pad

Bei angeschlossener Maus

• 4x blinken–Änderung der Abtastgeschwindigkeit (3 verschiedene Modi)

## Tasten & Funktionen- Maus

#### Maus

- Wheel Button –Auswahl des Emulationsmodus
- **Bootloader**-Knopf + linke/rechteMaustaste Änderung der Abtastgeschwindigkeit (Geschwindigkeit der Maus)

## Tasten & Funktionen - Joystick/Pad/Keyboard

#### Joystick

- Pad
  SELECT + START Betriebsart wechseln
- 9 + 10 -Betriebsart wechseln
  Bootloader + 4 Betriebsart wechseln
- bootiouder + betriebsuit
- 1 Feuer1
- 2 Feuer2
- 3 Feuer3
- 6 Autofeuer1
- 5 Autofeuer2

- X Feuer1
- O Feuer2
   [] Hoch
- [] HochR2 Autofeuer1
- L2 Autofeuer2

#### Tastatur

F1-F2 - Betriebsart wechseln

#### F1 Belegung

- A LinksW Hoch
- S Runter
- D RechtsO Feuer1
- P Feuer2
- P Feuer

#### F2 Belegung

- Pfeiltaste links
- Pfeiltaste rechts
- Pfeiltaste runter
- Pfeiltaste hoch
- W Feuer1
- Q Feuer2

## Firmware Update durchführen (Bootloader)

Um die Firmware des Adapters zu aktualisieren, muss dieser zunächst in den **Bootloader**-Modus versetzt werden. Hierfür ist es u.a. erforderlich den Taster auf der Oberseite deszu drücken.

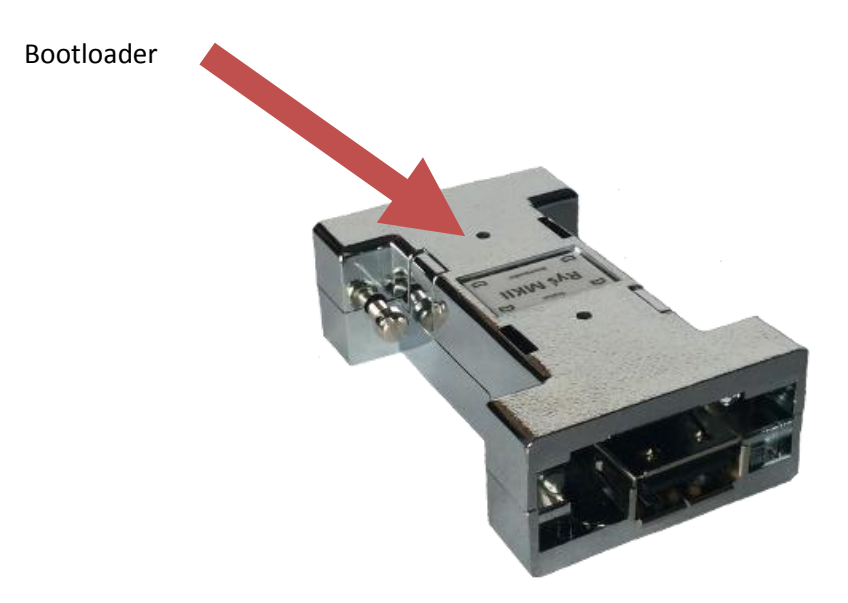

Zur Durchführung eins Firmware Update benötigen sie, neben dem Ryś selbst, folgende Dinge:

- 1. Einen Computer mit Windows Betriebssystem (nicht im Lieferumfang)
- 2. Ein USB A-A Kabel (nicht im Lieferumfang)
- 3. Das Programm **RyśFlasher**von unserer Homepage
- 4. Die neuste **Firmware** von unserer Homepage

Gehen sie wie folgt vor um das Update vorzubereiten:

- Schalten sie ihren Windows-PC ein.
- Drücken und halten sie die Bootloader-Taste,
- schließen sie dabei den Ryśmit einem USB A-A Kabel an den PC an.

Nachdem Windows den Adapter erkannt hat, schaltet dieser automatisch in den **Bootloader-**Modus, was durch fortlaufendes Pulsieren der **Status** LED signalisiert wird.

- Nun starten sie das ProgrammRyśFlasher, mit welchem das eigentliche Update auf den Ryś übertragen wird.

|             |              |                                          | 2                                                    |
|-------------|--------------|------------------------------------------|------------------------------------------------------|
| Open Hex Fi | e            |                                          |                                                      |
|             | Reset Device |                                          |                                                      |
|             |              |                                          |                                                      |
| . Verify    | device       | is in                                    | bootlo                                               |
|             |              |                                          |                                                      |
|             |              |                                          |                                                      |
|             | Open Hex Fi  | Dpen Hex File<br>Rese<br>. Verify device | Dpen Hex File<br>Reset Device<br>Verify device is in |

Sobald das Programm den Ryś Adapter erkannt hat, ist der **Open Hex File** Buttonnicht mehr ausgegraut. Somit können sie mit der Updateprozedur fortfahren:

- Drücken sie den Open Hex File Button und wählen das gewünschte Firmware Image (.hex) aus
- Nun drücken sie den Programming-Button und warten bis die Updateprozedur beendet ist.
- Sobald die Fertigmeldung im unteren Statusfenster erscheint, können sie **Reset Device** Button anklicken, um den Ryś wieder in seinen normalen Betriebszustand zu versetzen.
- Nun kann der Ryś Adapter vom PC getrennt und wieder mit demAmiga verbunden werden.

Alle für die Updateprozedur erforderlichen Dateien können unter http://retro.7-bit.pl heruntergeladen werden.

7-bit ul. Miłostowska 23/7 Wrocław, Polska GIOŚ: E0020732W